# **MS Teams**

# **Download und Installation**

Laden Sie sich die Desktop-App für MS Teams herunter. Dazu gehen Sie auf <u>https://products.office.com/de-at/microsoft-teams/download-app</u> und klicken auf Teams herunterladen.

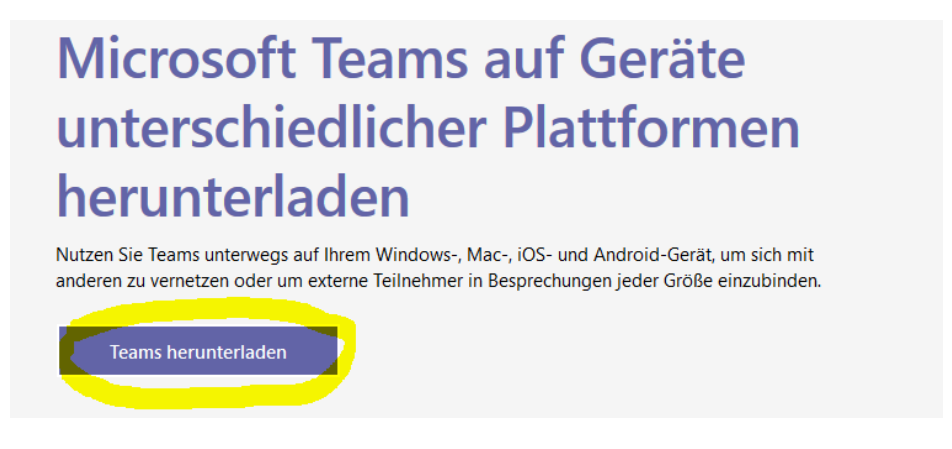

Dann öffnet sich ein Fenster und Sie müssen die Datei speichern.

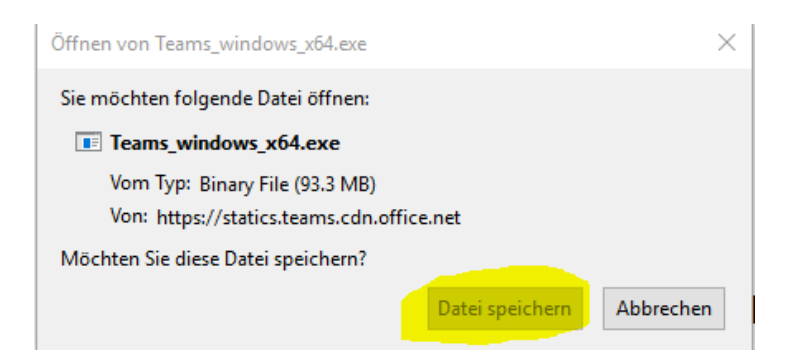

Die Datei lädt herunter und erstellt eine App auf dem Desktop.

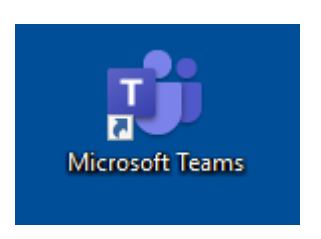

Alternativ dazu können Sie auch die App für mobile Endgeräte (Handy, Tablet) im Google Play Store (für Android) oder im Apple App Store (für iOS) herunterladen. Suchbegriff: Microsoft Teams.

# Anmeldung mit dem Schulkonto

Wenn das Programm das erste Mal gestartet wird, muss man sich mit einem Konto Anmelden. Dafür wird das Schulkonto von Microsoft verwendet.

<u>Anmeldeadresse:</u> Der Anmeldename ist derselbe, wie wenn man sich an einem Schulcomputer anmeldet und @bergheim.schule anfügt. Zum Beispiel für den Schüler Max Mustermann: MMustermann@bergheim.schule

Passwort: Auch das Passwort ist dasselbe 4-stellige, wie bei den Computern in der Schule.

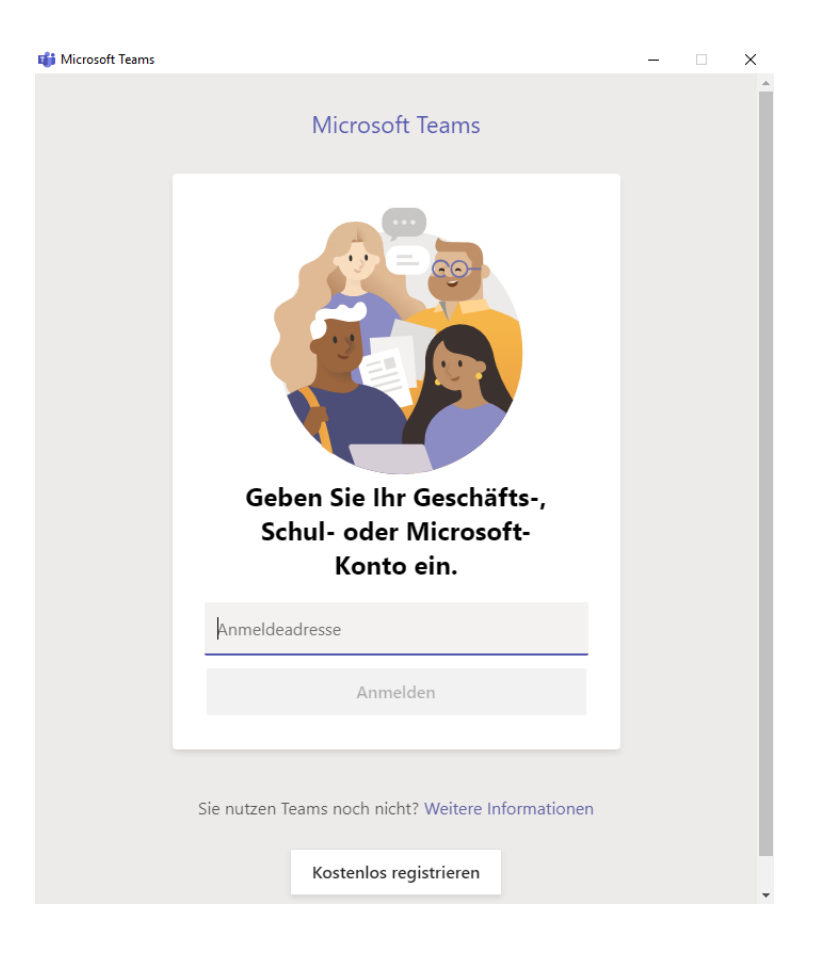

Wenn Die Schülerinnen und Schüler das Passwort nicht wissen, bitte eine Mail an

direktion@nms-bergheim.salzburg.at oder an sekretariat@nms-bergheim.salzburg.at

## Anwendung

| Aktivität    | Teams           |                 |                 |                 |                   | ি হি হি হি হি হি হি হি হি হি হি হি হি হি | eam beitreten oder ein Team erstellen |
|--------------|-----------------|-----------------|-----------------|-----------------|-------------------|------------------------------------------|---------------------------------------|
| E Out        | Ihre Teams      |                 |                 |                 |                   |                                          |                                       |
| iii<br>Ieems |                 |                 |                 |                 |                   |                                          |                                       |
| Aufgaben     | N3              | N2              | N2              | N3              | vN                | т                                        |                                       |
| E Kalender   | NMS-Bergheim 3b | NMS-Bergheim 2c | NMS-Bergheim 2a | NMS-Bergheim 3a | viKo NMS-Bergheim | Test                                     |                                       |
| L.           |                 |                 |                 |                 |                   |                                          |                                       |
| Dateien      |                 |                 |                 |                 |                   |                                          |                                       |

Wenn Sie angemeldet sind, erscheint eine Übersicht, in welchen Teams Sie Mitglied sind (Sollte die eigene Klasse sein).

Klicken Sie dieses Team an, es öffnet sich eine Übersicht.

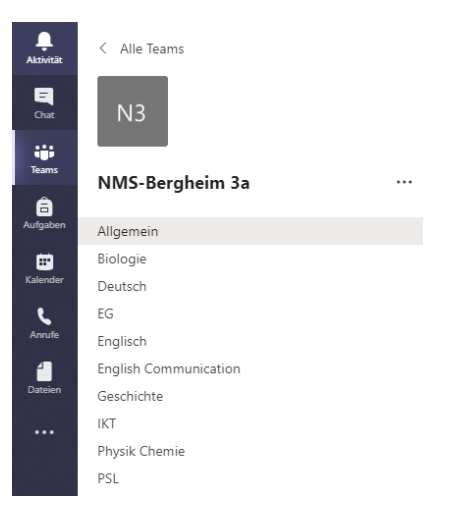

## Chat

In dem Team sind die verschiedenen Fächer als Kanäle angelegt. Sie können die Fächer anklicken und dann öffnet sich eine Chatfunktion.

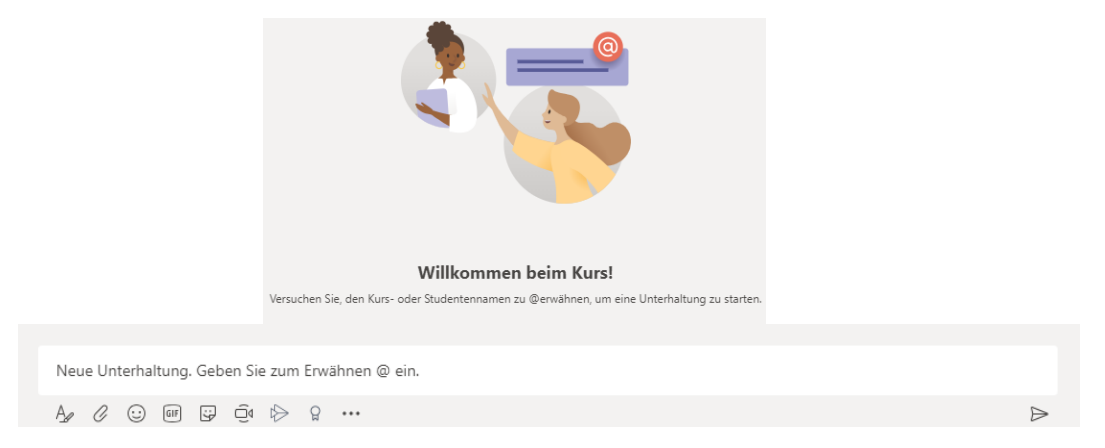

Dort können Fragen gestellt werden oder auch Unterhaltungen geführt werden.

Der Chat funktioniert auch super am Handy (ähnlich wie WhatsApp).

## Videokonferenz

Im Kalender öffnet sich eine Wochenansicht. Dort ist vermerkt, wenn in dieser Woche eine Videokonferenz angesetzt ist, zu der Sie eingeladen wurden.

| Aktivitäk       | 😇 Kalender                            |                                |                                      |                             | 21 Jetzt besprechen + Neue Besprechung |         |  |
|-----------------|---------------------------------------|--------------------------------|--------------------------------------|-----------------------------|----------------------------------------|---------|--|
| E C             | 🗄 Heute < > April 2020 >              |                                |                                      |                             |                                        |         |  |
| teans           | 20<br>Montag                          | 21<br>Dienstag                 | 22<br>Mittwoch                       | 23<br>Donnerstag            | 24<br>Freitag                          |         |  |
| Aufgaben 10 Uhr | r                                     |                                |                                      |                             |                                        |         |  |
| Kalender 11 Uhr | r                                     |                                | -                                    |                             |                                        |         |  |
| Armite          |                                       |                                |                                      |                             |                                        |         |  |
| Dateion 12 Uhr  | · · · · · · · · · · · · · · · · · · · |                                | Videokonferenz Test<br>Davra Spering |                             |                                        |         |  |
| 13 Uhr          | r                                     |                                |                                      |                             |                                        |         |  |
| 14 Uhr          | r                                     |                                |                                      | Deutsch 3<br>Laura Sperling |                                        |         |  |
|                 |                                       |                                |                                      |                             |                                        |         |  |
| _               |                                       |                                |                                      |                             |                                        |         |  |
| 😇 Vio           | deokonferenz Test Chat                | Dateien <b>Details</b> Terming | olanungs-Assistent Besprech          | ungsnotizen Whiteboard      | Teilnehmen                             | Schließ |  |
| × Besp          | prechung absagen Zeitzone:            | (UTC+01:00) Amsterdam, Ber     | lin, Bern, Rom, Stockholm, Wien      | ✓ Besprechungsoptionen      | Vorfolgon                              |         |  |

Sie sehen das Datum und die Uhrzeit und können dann an dieser Konferenz teilnehmen.

### Abgabe von Aufgaben

In den Fächern jeder Klasse gibt es einen Bereich mit Dateien. Dort sind die Arbeitsaufträge des Faches (zusätzlich zu OneDrive) im <u>Ordner Arbeitsaufträge</u> hinterlegt. Die Schülerinnen und Schüler können dort auch selber Dateien im <u>Ordner Abgabe</u> hochladen. Da die Arbeitsaufträge für einen gewissen Zeitraum angesetzt sind, wird es mehrere Abgabeordner geben, die mit dem Datum des Zeitraumes genauer beschrieben sind.

| N2 Deutsch 2c LS_WM                      | Beiträge Dateien  | Notizen +                   |                 |                             |                      |
|------------------------------------------|-------------------|-----------------------------|-----------------|-----------------------------|----------------------|
| + Neu $ \lor  \bar{\uparrow} $ Hochladen | G Synchronisieren | ② Link kopieren             | ⊥ Herunterladen | + Cloud-Speicher hinzufügen | In SharePoint öffnen |
| Deutsch 2c                               |                   |                             |                 |                             |                      |
| Newsyl                                   |                   | Considerate La construction | Caïadatuanu     |                             |                      |
| Name ▽                                   |                   | Geandert 1 ~                | Geandert von V  |                             |                      |
| Abgabe 15.4 bis 30.4                     |                   | Vor wenigen Sekun           | Laura Sperling  |                             |                      |
| Abgabe 16.3 bis 3.4                      |                   | Vor wenigen Sekun           | Laura Sperling  |                             |                      |
| Arbeitsaufrtäge                          |                   | Vor wenigen Sekun           | Laura Sperling  |                             |                      |

So können die Lehrpersonen auf die Dateien zugreifen und diese anschauen. Nicht vergessen: Die Dateien auch lokal am PC oder Stick abspeichern!